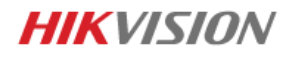

# **HikCentral Video guard config**

### Step 1: Bind the VMS and recorder

Once binded will get the DHCP IP in the server VG network LAN.

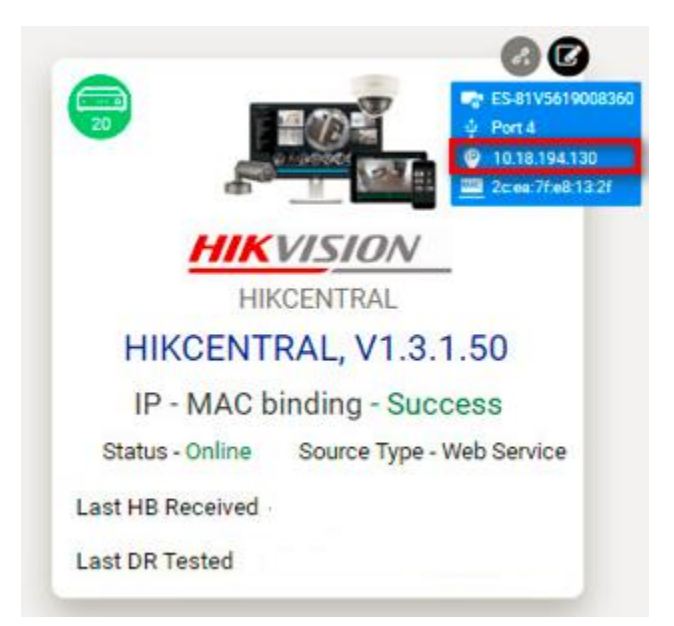

## Step 2:

Create a User in admin role. (E.g. user: vgadmin, Password: Vg@12345, Activate the user)

Register VMS to VG,

User name and Password

Enter as above (do not use admin), once register to VG, the password will change automatically.

### Step 3:

Once each NVR binded, NVR will receive DHCP IP.

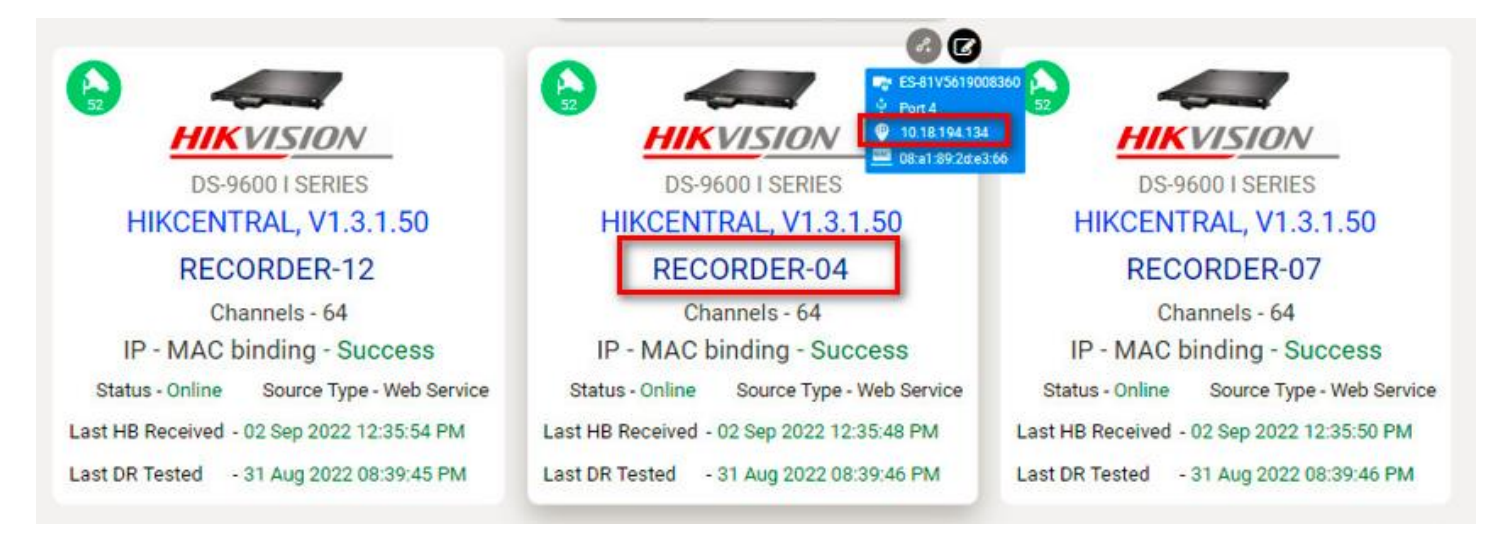

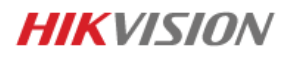

Once registered, save the user. Click processing and wait to finish get UUID.

| 😭 Edit details 📉 🔀 |                           |            |              |  |  |
|--------------------|---------------------------|------------|--------------|--|--|
| •                  | VMS name                  |            | Processing 🙆 |  |  |
|                    | HIKCENTRAL, V1.3.1.50 - 2 |            |              |  |  |
|                    | Product name/number       |            |              |  |  |
|                    | HIKCENTRAL, V1.3.1.50     |            |              |  |  |
| 0                  | User name                 | C Password |              |  |  |
|                    |                           |            |              |  |  |
| 0                  | Live streaming protocol   |            |              |  |  |
|                    | SDK                       |            |              |  |  |
| •                  | RTSP port                 |            |              |  |  |
|                    | 554                       |            | *            |  |  |
| 0                  | RTSP via                  |            |              |  |  |
|                    | TCP                       |            | · ·          |  |  |
| 6                  | HTTPS port                |            |              |  |  |
|                    | 443                       |            | •            |  |  |
| 6                  | HTTP port                 |            |              |  |  |
|                    | 80                        |            | ×            |  |  |
| ۲                  | IsActive 🗹                |            |              |  |  |
|                    |                           |            | SAVE         |  |  |

# Click here to check UUID successful.

| DS-9600 I SERIES<br>HIKCENTRAL, V1.3,1,50 - 1 |
|-----------------------------------------------|
| Recorder-14                                   |
| Channels - 64<br>IP - MAC binding - Success   |
| Status - Online Source Type - Web Service     |
| Last HB Received - 22 Sep 2022 10:24:36 AM    |
| Last DR Tested -                              |

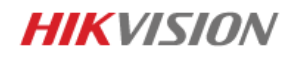

| Camera(s) - Recorder-01 |                                   |                                |         |  |
|-------------------------|-----------------------------------|--------------------------------|---------|--|
| S.no                    | Camera name                       | Device camera name/UUID        | Channel |  |
| 1                       | R1_CH14_GF_MET_OUTDOOR VIEW-2     | R1_CH01_GF_MOTOR CYCLE PARKING | Т       |  |
| 2                       | R1_CH04_GF_PICK&DROP VIEW-1       | R1_CH02_GF_VEHICLE ENTRY       | 2       |  |
| 3                       | R1_CH01_GF_MOTOR CYCLE PARKING    | R1_CH03_GF_LIMOUSINE STAND     | 3       |  |
| 4                       | R1_CH06_GF_FRONT PARKING VIEW     | R1_CH04_GF_PICK&DROP VIEW-1    | 4       |  |
| 5                       | R1_CH11_GF_DXB_OUTDOOR VIEW-1     | R1_CH05_GF_PICK&DROP VIEW-2    | 5       |  |
| 6                       | R1_CH03_GF_LIMOUSINE STAND        | R1_CH06_GF_FRONT PARKING VIEW  | 6       |  |
| 7                       | R1_CH05_GF_PICK&DROP VIEW-2       | R1_CH07_GF_VEHICLE EXIT        | 7       |  |
| В                       | R1_CH18_GF_AUH_OUTDOOR VIEW-2     | R1_CH08_GF_SMOKING AREA        | 8       |  |
| 9                       | R1_CH17_GF_AUH_FIRE EXIT DOOR     | R1_CH09_GF_DXB_PARKING LOUNGE  | 9       |  |
| 10                      | R1_CH15_GF_MET_OUTDOOR VIEW-3     | R1_CH10_GF_DXB_FIRE EXIT DOOR  | 10      |  |
| 11                      | R1_CH16_GF_AUH_OUTDOOR VIEW-1     | R1_CH11_GF_DXB_OUTDOOR VIEW-1  | 11      |  |
| 12                      | R1_CH39_GF_DXB_BAR SERVICE LOUNGE | R1_CH12_GF_DXB_OUTDOOR VIEW-2  | 12      |  |
| 13                      | R1_CH41_GF_DXB_BUSINESS CENTRE    | R1_CH13_GF_MET_OUTDOOR VIEW-1  | 13      |  |
| 14                      | R1_CH42_GF_DXB_ ENTRANCE LOBBY-1  | R1_CH14_GF_MET_OUTDOOR VIEW-2  | 14      |  |
| 15                      | R1_CH19_GF_MAIN ENTRANCE OV       | R1_CH15_GF_MET_OUTDOOR VIEW-3  | 15      |  |

### Check Heart Beat sent successfully for VMS and Recorder . Heartbeat will sent every 300sec.

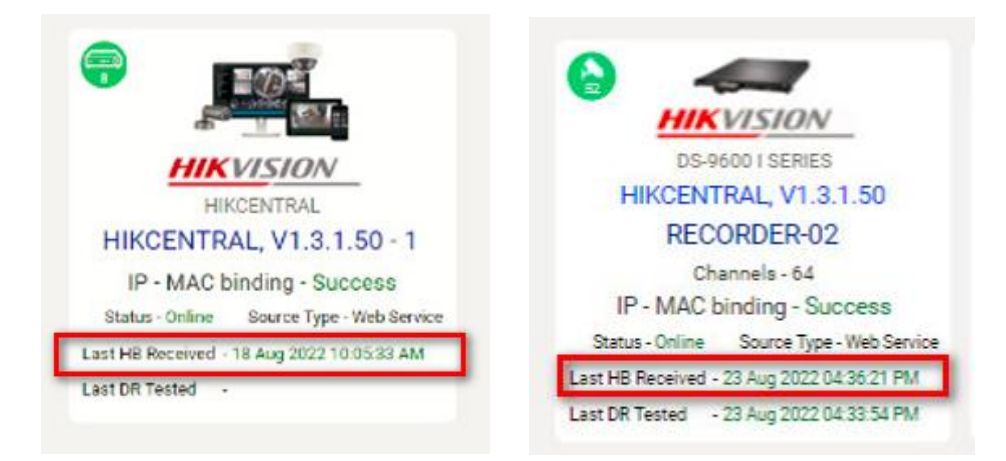

### Now user can check with VG support for the Live view , Playback and the Alarm test.

### Below is the web service Test

| RECORDING SERVER       | Recorder Alarm           |                                                                       |                           |
|------------------------|--------------------------|-----------------------------------------------------------------------|---------------------------|
| DATE                   | ALARM TYPE               | ALARM SOURCE                                                          | SOURCE                    |
| 22/09/2022 11:10:46 AM | VIDEO LOST               | HIKCENTRAL, V1.3.1.50 - 1/Recorder-02/ R2_CH08_GF_DX8_DN RES TABLE V3 | Service                   |
| 22/09/2022 11:10:45 AM | VIDEO LOST               | HIKCENTRAL, V1.3.1.50 - 1/Recorder-02/ R2_CH07_GF_DX8_DN RES EXIT-1   | Service                   |
| 22/09/2022 11:10:45 AM | VIDEO LOST               | HIKCENTRAL, V1.3.1.50 + 1/Recorder-02/ R2_CH05_GF_DX8_DN RES COUNTER  | Service                   |
| 22/09/2022 11:10:44 AM | VIDEO LOST               | HIKCENTRAL, V1.3.1.50 - 1/Recorder-02/ R2_CH06_GF_DK8_DN RES TABLE V2 | Service                   |
| 22/09/2022 11:10:44 AM | VIDEO LOST               | HIKCENTRAL, V1.3.1.50 - 1/Recorder-02/ R2_CH04_GF_DX8_DN RES TABLE V1 | Service                   |
| 22/09/2022 11:10:43 AM | VIDEO LOST               | HIKCENTRAL, V1.3.1.50 - 1/Recorder-02/ R2_CH03_GF_DX8_DN RES ENTRY    | Service                   |
| 22/09/2022 11:10:43 AM | VIDEO LOST               | HIKCENTRAL, V1.3.1.50 - 1/Recorder-02/ R2_CH02_GF_DK8_UFT LOBBY-02    | Service                   |
| 22/09/2022 11:10:42 AM | VIDEO LOST               | HIKCENTRAL, V1.3.1.50 - 1/Recorder-02/ R2_CH01_GF_DX8_UFT LOBBY-1     | Service                   |
| 22/09/2022 11:10:42 AM | RECORDING SERVER OFFLINE | HIKCENTRAL, V1.3.1.50 - 1/Recorder-02                                 | Service                   |
| 22/09/2022 11:10:42 AM | DISK ERROR               | HIKCENTRAL, V1.3.1.50 - 1/Recorder-14/ Hard Disk /5                   | Service                   |
|                        |                          |                                                                       |                           |
| Show 10 - Record       | 1 - 10 of 1351 Records   |                                                                       | Sher Pg 🚺 🚽 of 136 Next 🖡 |